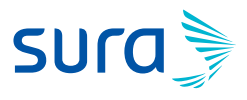

#### Instructivo para la Transcripción de Medicamentos

1. Ingreso al aplicativo ipsa con el usuario y contraseña designado para cada usuario.

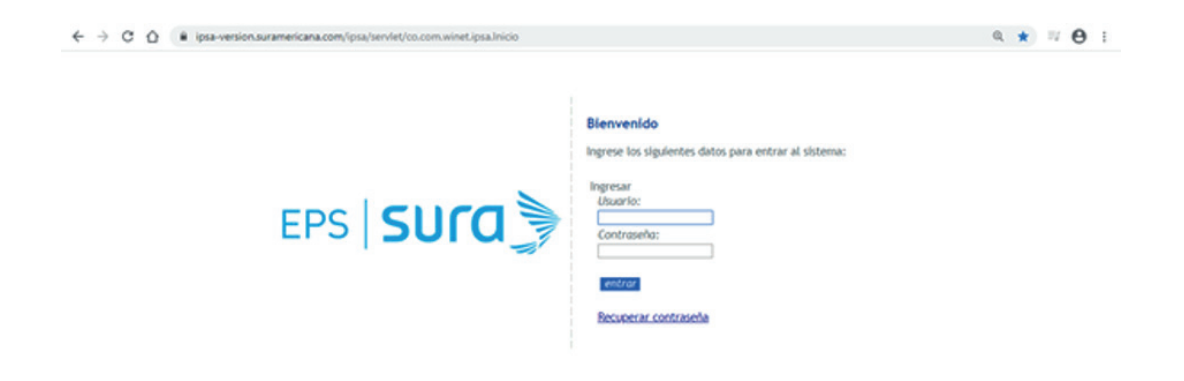

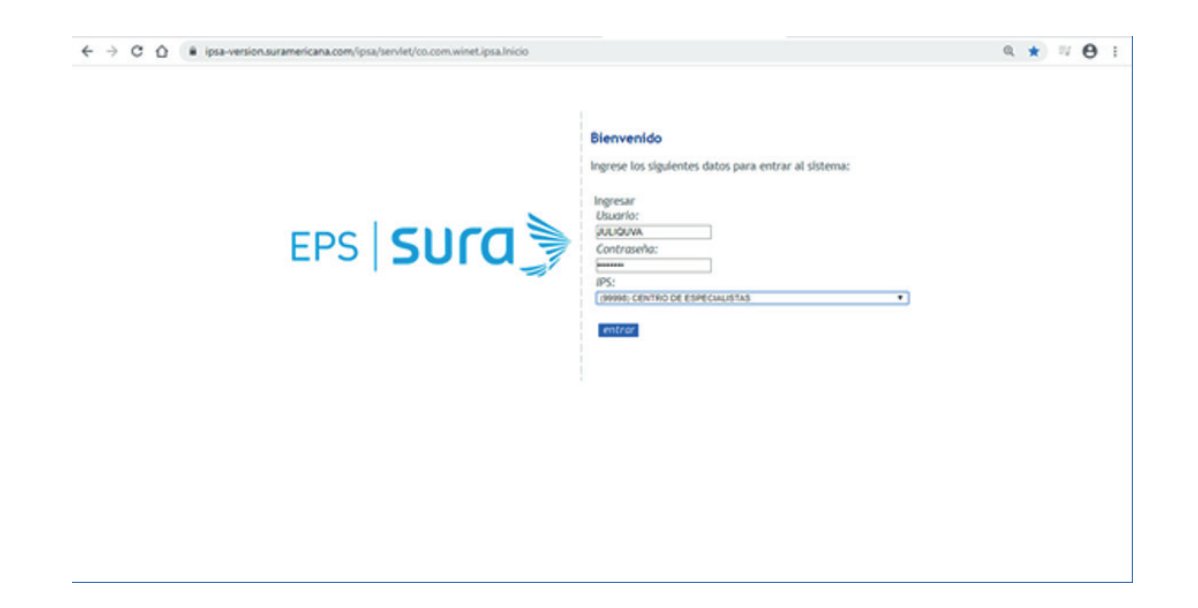

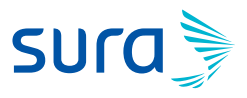

| $\leftrightarrow$ $\rightarrow$ C $\triangle$ ipsa-version.suramericana.com/ipsa/servi                                                                                                    | let/co.com.winet.ipsa.FramePrincipal                                                 | 0 | . ☆ | ΞĮ | 0 | : |
|----------------------------------------------------------------------------------------------------|--------------------------------------------------------------------------------------|---|-----|----|---|---|
| EPS SUCO                                                                                                    | Bionvenida JULIANA ANDREA QUICENO VALDES<br>Entidad: (99998) CENTRO DE ESPECIALISTAS |   |     |    |   |   |
| (FSA         Ocmulta MD General         Ocmulta MD especialiste         Ocmulta MD especialiste         Ocmulta ND especialiste         Ocmulta ND especialiste         Ocmulta Serbogamet         Hand of Serbogamet         Hand of Serbogamet         Hand of Serbogamet         Hand of Serbogamet         Ocmulta Serbogamet         Hand of Serbogamet         Ocmulta ND Serbogamet         Hand of Serbogamet         Hand of Serbogamet         Serbogamet         Hand of Serbogamet         Serbogamet         Serbogamet |                                                                                      |   |     |    |   |   |
| Rehabilitacion<br>Remisiones Salud En Casa                                                                                                    |                                                                                      |   |     |    |   |   |

**3.** Ingreso al módulo de Transcripción:

| $\leftrightarrow$ $\rightarrow$ C $\triangle$ ipsa-version.suramericana.com/ipsa/servlet/c | o.com.winet.ipsa.revisiones.Frame Q 🛱                                                | ≡J | θ | : |
|--------------------------------------------------------------------------------------------|--------------------------------------------------------------------------------------|----|---|---|
| EPS SUCO                                                                                   | Bierwenida JULIANA ANDREA QUICENO VALDES<br>Entidad: (69998) CENTRO DE ESPECIALISTAS |    |   |   |
| Revisiones/Controles                                                                       |                                                                                      |    |   |   |
| <ul> <li>Revisión MD General</li> </ul>                                                    |                                                                                      |    |   |   |
| <ul> <li>Revisión MD especialista</li> </ul>                                               |                                                                                      |    |   |   |
| o Historias                                                                                |                                                                                      |    |   |   |
| <ul> <li>Incapacidades</li> </ul>                                                          |                                                                                      |    |   |   |
| <ul> <li>Transcripción</li> </ul>                                                          |                                                                                      |    |   |   |
| <ul> <li>Resultados Examenes</li> </ul>                                                    |                                                                                      |    |   |   |
| <ul> <li>Observaciones</li> </ul>                                                          |                                                                                      |    |   |   |
| <ul> <li>Fórmula Bebé sin Registrar</li> </ul>                                             |                                                                                      |    |   |   |
| <ul> <li>Historias Externas</li> </ul>                                                     |                                                                                      |    |   |   |
| <ul> <li>Pacientes en seguimiento</li> </ul>                                               |                                                                                      |    |   |   |
| Revision Cardiovascular                                                                    |                                                                                      |    |   |   |
| o interconsulta                                                                            |                                                                                      |    |   |   |
| Respuestas Interconsulta                                                                   |                                                                                      |    |   |   |
| <ul> <li>Contanguerrionos</li> <li>Requimiento</li> </ul>                                  |                                                                                      |    |   |   |
| Bosición Ontomotria                                                                        |                                                                                      |    |   |   |
| <ul> <li>Revisión Ortóptica</li> </ul>                                                     |                                                                                      |    |   |   |
| <ul> <li>Bavisión Lentes De Contacto</li> </ul>                                            |                                                                                      |    |   |   |
| <ul> <li>Anulación Fórmulas</li> </ul>                                                     |                                                                                      |    |   |   |
| Anulacion Formulas Salud                                                                   |                                                                                      |    |   |   |
| Historias Vive Saludable                                                                   |                                                                                      |    |   |   |
| Anexos SOAT                                                                                |                                                                                      |    |   |   |
| o Gestor Consultas                                                                         |                                                                                      |    |   |   |
| <ul> <li>Crear afiliado ARL</li> </ul>                                                     |                                                                                      |    |   |   |
| 🗙 Salir                                                                                    |                                                                                      |    |   |   |
|                                                                                            |                                                                                      |    |   |   |
|                                                                                            |                                                                                      |    |   |   |
|                                                                                            |                                                                                      |    |   |   |

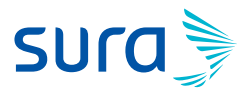

**4.** Ingreso la identificación del paciente, la cual al dar enter me trae la información del afiliado y tipos de convenios configurados para dicha sucursal de ipsa:

| ← → C ☆ 🔒 ipsa-ver                                                                                                    | sion.suramericana.com/ipsa/servlet/co.com.winet.ipsa.revisio                                                                                                    |                                                                         | 0, ☆                        | Θ: |                      |
|----------------------------------------------------------------------------------------------------|----------------------------------------------------------------------------------------------------|-------------------------------------------------------------------------|-----------------------------|----|----------------------|
| eps <b>sura</b>                                                                                                    |                                                                                                    | Bienvenida JULIANA ANDREA Q<br>Entidad: (99996) CENTRO DE ESPECIALISTAS | JICENO VALDES               |    |                      |
| Revisiones/Controles     Revision MD General     Revision MD especialista     Hatorias     Incepecidades     Immisuración     Resultados Exámens     Oserviciones     Fórmula Bede sin Registrar     Hatorias     Pacientes en seguimiento     Besidia Contenandor                                                                                                    | Busqueda Avanzada<br>Identidad Igual a<br>Pri. Nom Igual a<br>Seg. Nom Igual a<br>Pri. Ape Igual a<br>Seg. Ape Igual a<br>Buscar<br>Ordenado por:                                   | Pacientes a los que el medico puede Tr                                  | 100 ▼]<br>□ Descendente     |    |                      |
| <ul> <li>Pacientes en seguimiento</li> <li>Revisión Cardrovascular</li> <li>Interconsulta</li> <li>Interconsulta</li> <li>Comuniquémonos</li> <li>Seguimiento</li> <li>Revisión Cotometria</li> <li>Revisión Cotometria</li> <li>Revisión Cotometria</li> <li>Revisión Cotometria</li> <li>Revisión Cotometria</li> <li>Anulación Formulas</li> <li>Anulación Formulas</li> <li>Anueso Scolt</li> <li>Geser Consulta</li> <li>Cerer atiliado ARL.</li> <li>Sair</li> </ul> | N TI Identidad         Nombres         Apellidos           It [cc] 8033         JOSE FERNANDO         RESTREPO:           Resultados de la busqueda 1.         Paginas: 1         1 | Plan<br>POS (CENTRO DE ESPECIALISTAS) • ]                               | Orgen<br>ENFERMEDAD GENERAL | Ţ  | Ingresar<br>Ingresar |

**5.** Selecciono el tipo de convenio bajo el cual se realizará la atención, en este caso POS (CENTRO DE ESPECIALISTAS).

| $\leftrightarrow$ $\rightarrow$ C $\triangle$ $\hat{m}$ ipsa-ver                                                                                                    | sion.suramericana.com/ipsa/servlet/co.o                                                             | om.winet.ipsa.revision                                         | nes.Frame                                                                                                    |                         | @ ☆ | Θ:                   |
|----------------------------------------------------------------------------------------------------|----------------------------------------------------------------------------------------------------|----------------------------------------------------------------|----------------------------------------------------------------------------------------------------|-------------------------|-----|----------------------|
| eps <b>sura</b>                                                                                                    |                                                                                                    |                                                                | Bienvenida JULIANA ANDREA<br>Entidad: (99998) CENTRO DE ESPECIALISTAS                                                                                                    | A QUICENO VALDES        |     |                      |
| Revisiones/Controles     Revision MD General     Revision MD especialista     Historias     Incepecidades     Immers contra     Resultades Existenes     Observisiones     Fórmula Bede an Registrar     Hestorias Celaras                                                                                                    | Busqueda Avanzada<br>Identidad<br>Pri. Nom<br>Seg. Nom<br>Pri. Ape<br>Seg. App<br>Buccer<br>Ordenac | lgual a<br>Igual a<br>Igual a<br>Igual a<br>Igual a<br>Igual a | Pacientes a los que el medico puede                                                                                                    | Transcribir<br>35 100 • |     |                      |
| <ul> <li>Pacientes en segumento</li> <li>Revisito Curdrowacular</li> <li>Interconsulta</li> <li>Respuestas Interconsulta</li> <li>Comunication</li> <li>Seguimiento</li> <li>Revisito Ordonteria</li> <li>Revisito Ordonteria</li> <li>Revisito Ordonte</li> <li>Anulacion Formulas Salud</li> <li>Hatotas Vive Saludabie</li> <li>Ansos SOAT</li> <li>Gener Consulta</li> <li>Crear afiliado ARL.</li> <li>Salir</li> </ul> | N II Identidad Nombres<br>I oc 8003 José PERNANDO Rá<br>Resultados de la busqueda 1.<br>Paginas: 1  | Aprillidos<br>ISTREPO:                                         | Mem           PCC (CENTRO DE ESPECIALISTAC)         •           PORT (CENTRO ESPECIALISTAC)         •           PART (CULAR (CONVENID YPART (CULARES))         •           POR (ALL OR) OS ESPECIALISTAC)         •           POR (ALL OR) OS ESPECIALISTAC)         •           POR (ALL OR) OS ESPECIALISTAC)         •           POR (IPOS ESPECIALISTAC)         •           POR (IPOS ESPECIALISTAC | Origen                  | T   | Ingresar<br>Ingresar |

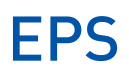

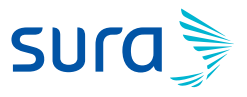

6. Selecciono el origen de la enfermedad, en este caso ENFERMEDAD GENERAL.

| ← → C Δ 🔒 ipsa-version.suramericana.com/ipsa/servlet/co.com.winet.ipsa.revisiones.Frame                                                                                                    |                                                                                                    |                                                                                                    |                                                                                                    |             |         |  |  |  |
|----------------------------------------------------------------------------------------------------|----------------------------------------------------------------------------------------------------|----------------------------------------------------------------------------------------------------|----------------------------------------------------------------------------------------------------|-------------|---------|--|--|--|
| eps <b>sura</b>                                                                                                    | Entidad                                                                                                    | Biervenide JULIANA ANDREA Q<br>(99998) CENTRO DE ESPECIALISTAS                                                 | UICENO VALDES                                                                                                    |             |         |  |  |  |
| Revisiones/Controles     Revisiones/Controles     Revision MO depocialista     Netatorias     Incapocidades     Incarpocidades     Resultados Exámenes     Observaciones     Cobservaciones     Formula Bebé sin Registrar     Historias Endemas                                                                                                    | Pac Busqueda Avanzada Busqueda Avanzada Iquai a D033 Pri. Nom Iquai a Seg. Nom Iquai a Seg. Ape Iquai a Euncor Ordenado por: © Identidad  Pri. Nom Regis | lentes a los que el medico puede Tr<br>tros por página 50 ▼ Máx, resultados<br>n Seg. Rom Opri. Ape O Seg. Apr | 100 •<br>Descendente                                                                                                    |             |         |  |  |  |
| <ul> <li>Pacientes es asgumento</li> <li>Revisión Cardovascular</li> <li>Interconsulta</li> <li>Contuntiquiémonos</li> <li>Segumento</li> <li>Revisión Optometría</li> <li>Revisión Optometría</li> <li>Revisión Chépica</li> <li>Revisión Lentes De Contacto</li> <li>Anulación Fórmulas</li> <li>Anulación Fórmulas</li> <li>Stati</li> </ul> | N 11 Identidad <u>Nombres Apellidos</u><br>1 CC 0033 JOSE FERNANDO RESTREPO POS (C<br>Resultados de la busqueda 1.<br>Paginas: 1                         | Pian<br>ENTRO DE ESPECIALISTAS) •                                                                              | Orgen ENFERMEDAD GENERAL ENFERMEDAD GENERAL ENFERMEDAD PROFESIONAL ACCIDENTE DE TRABAJO MATERINADA UTIGO ACCIDENTE DE TRABAJO MATERINADA UTIGO ACCIDENTE DE TRABAJO MALTRATO INFANTIL OTRA ACCIDENTE DE MALTRATO FISICO SOSFECIA DE MALTRATO FISICO SOSFECIA DE MALTRATO FISICO SOSFECIA DE MALTRATO FISICO SOSFECIA DE TRADISO SOSFECIA DE TRADISO SOSFECIA DE AUTRATO SOSFECIA DE AUTRATO SOSFECIA DE SOS SOSFECIA DE SOS SOSFECIA DE SOS SOSFECIA DE SOS SOSFECIA DE SOS SOSFECIA DE SOS SOSFECIA DE SOS SOSFECIA DE SOS SOSFECIA DE SOS SOSFECIA DE SOS SOSTECIA DE SOS SOS SOS SOS SOS SOS SOS SOS SOS SOS | Y<br>A<br>Y | Ingress |  |  |  |

**7.** Al dar clic en ingresar se despliegan varias opciones, entre estas la información Básica del paciente de quien en el campo que dice Actualizar Datos de contacto

| CONSULTA EXTER                                            | NA                                                 | Plan: POS                                                                                                    | Orden N°: 793920261              | Tiempo de Atención<br>(hh ma:ss) 00 : 00 : 14                                                                                                    |  |  |  |  |  |  |  |  |
|-----------------------------------------------------------|----------------------------------------------------|----------------------------------------------------------------------------------------------------|----------------------------------|----------------------------------------------------------------------------------------------------|--|--|--|--|--|--|--|--|
| Paciente: CC 8033 JOSE FERNANDO REST                      | REPO                                               | •                                                                                                    | Edad: 34 Años                    | Lunes, 16 de Marzo de 2020                                                                                                    |  |  |  |  |  |  |  |  |
| <ul> <li>Transcrinción</li> </ul>                         |                                                    | INFORMACIÓ                                                                                                    | N DE CONTACTO (SURACLIENTE OTRAS | CIA)                                                                                                    |  |  |  |  |  |  |  |  |
| Información Básica                                        | Email:                                             |                                                                                                    |                                  |                                                                                                    |  |  |  |  |  |  |  |  |
| O Diagnosticos                                            | Telefono:                                          |                                                                                                    |                                  |                                                                                                    |  |  |  |  |  |  |  |  |
| <ul> <li>Fórmula</li> </ul>                               |                                                    | Name of the second second second second second second second second second second second second second second s |                                  |                                                                                                    |  |  |  |  |  |  |  |  |
| <ul> <li>Envio de Medicamentos</li> </ul>                 | Celular:                                           |                                                                                                    |                                  |                                                                                                    |  |  |  |  |  |  |  |  |
| <ul> <li>Incapacidades</li> <li>Reministration</li> </ul> | acerca de sus solicitudes de                       | autorización                                                                                                    |                                  |                                                                                                    |  |  |  |  |  |  |  |  |
| <ul> <li>Avudas Diagnósticas</li> </ul>                   | e información general sean el<br>correo y celular: | nviadas por                                                                                                    |                                  |                                                                                                    |  |  |  |  |  |  |  |  |
| <ul> <li>Envio Procedimientos POS</li> </ul>              | Actualizar Datos de Contacto                       | 1                                                                                                    |                                  |                                                                                                    |  |  |  |  |  |  |  |  |
| <ul> <li>Recomendaciones</li> </ul>                       |                                                    | INF                                                                                                    | ORMACIÓN BÁSICA DEL PACIENTE     |                                                                                                    |  |  |  |  |  |  |  |  |
| <ul> <li>Documentos SALUD</li> </ul>                      | Identificación:                                    | CC 8033                                                                                                    | Nombre Completo:                 | JOSE FERNANDO RESTREPO                                                                                                    |  |  |  |  |  |  |  |  |
| Vista Preiminar     Crear Marcación                       | Estado:                                            | TIENE DERECHO A COBE<br>INTEGRAL                                                                                | RTURA Numero Semanas Cotizad     | as: 223                                                                                                    |  |  |  |  |  |  |  |  |
| Historial de Marcación     OTO                            | Tipo de Afiliación:                                | COTIZANTE                                                                                                    | Tipo de Usuario:                 | CONTRIBUTIVO                                                                                                    |  |  |  |  |  |  |  |  |
| o Historias                                               | Grupo:                                             | в                                                                                                    | Cliente Convenio:                | EPS MEDICINA PREPAGADA<br>SURAMERICANA SA                                                                                                    |  |  |  |  |  |  |  |  |
| o Finalizar                                               | EPS Actual:                                        | No disponible                                                                                                   | I.P.S.:                          | CIS COMFAMA ENVIGADO                                                                                                    |  |  |  |  |  |  |  |  |
| Con                                                       | Médico Familiar:                                   | MATEO PATIÑO ARISTIZAE                                                                                          | AL. Odontólogo Familiar:         | NO TIENE PROFESIONAL                                                                                                    |  |  |  |  |  |  |  |  |
|                                                           | Médico de Seguimiento Integ                        | ral ARL: No disponible                                                                                          |                                  |                                                                                                    |  |  |  |  |  |  |  |  |
|                                                           | Programas a que pertenece:                         | No disponible                                                                                                   | Sexo:                            | Masculino                                                                                                    |  |  |  |  |  |  |  |  |
|                                                           | Fecha Nacimiento:                                  | 1985/12/                                                                                                    | Edad:                            | 34 Años                                                                                                    |  |  |  |  |  |  |  |  |
|                                                           | Dirección:                                         |                                                                                                    | Departamento:                    | ANTIOQUIA                                                                                                    |  |  |  |  |  |  |  |  |
|                                                           | Municipio:                                         | ENVIGADO                                                                                                    | Zona:                            | Urbano                                                                                                    |  |  |  |  |  |  |  |  |
|                                                           | Correo electrónico:                                | No disponible 📝                                                                                                 | Raza:                            | No disponible 📝                                                                                                    |  |  |  |  |  |  |  |  |
|                                                           | Condición:                                         | No disponible 🦻                                                                                                 | Nivel Socioeconômico:            | No disponible 📝                                                                                                    |  |  |  |  |  |  |  |  |
|                                                           | L                                                  | 5                                                                                                    |                                  | All all and the contract the contract of the contract of the c |  |  |  |  |  |  |  |  |

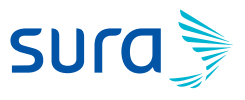

8. En la ventana que de despliega con Datos de contacto, ingreso los teléfonos de contacto fijo, celular y correo electrónico del paciente y doy clic en Actualizar.

| ← → C 🏠 🔒 ipsa-version.sura                                                                                                    | americana.com/ipsa/servlet/co                                                                                                    | o.com.winet.ipsa.transcripciones.Fram                                                                                                    | eTranscripciones                                                                                                    |                                                                                                    | ९ ☆ ः Ө :                  |
|----------------------------------------------------------------------------------------------------|----------------------------------------------------------------------------------------------------|----------------------------------------------------------------------------------------------------|----------------------------------------------------------------------------------------------------|----------------------------------------------------------------------------------------------------|----------------------------|
| CONSULTA EXTER                                                                                                    | NA                                                                                                    | Plan: POS                                                                                                    | Orden Nº : 793920261                                                                                                    | Tiempo de Atención<br>(ak.m) 00                                                                                    | :02:44                     |
| Paciente: CC 8033 JOSE FERNANDO REST                                                                                                    | (REPO                                                                                                    | 1                                                                                                    | Edad: 34 Años                                                                                                    |                                                                                                    | Lunes, 16 de Marzo de 2020 |
| <ul> <li>Transcripción</li> <li>Diagnotáción Edista</li> <li>Diagnotáción Edista</li> <li>Diagnotáción</li> <li>Envid e Madcamentos</li> <li>Incapacidades</li> <li>Avulas Europácitas</li> <li>Envio Procedimientos POS</li> <li>Recomendadones</li> <li>Documentos SALUO</li> <li>Vata Funtación</li> <li>Crear Marcación</li> <li>Entoria</li> <li>Crear Marcación</li> <li>Entoria</li> <li>Traitaizar</li> <li>Salir</li> </ul> | https://ipsa-version.surameri     ipsa-version.surameri     Teléfono Contacto (Filo):     Teléfono Contacto (Filo):     Correo electrónico:     delectrónico:     delectr | INFORMACE<br>cricana.com/ipsa/Utilidades.mostrarformDz<br>cana.com/ipsa/Utilidades.mostrarfor<br>[13766<br>[13766<br>[13766<br>[13766]<br>[13766<br>[13766]<br>[13766]<br>[1 | ÓN DE CONTACTO (SURACLIENTE OTRAS de<br>tes/Contexto do?tipide=CC&identi=8033180kpm<br>Datos/Contacto.do?tipide=CC&identi=8<br>ATOS DE CONTACTO<br>de sus solicitudes de autorización e información<br>Actualizat | zik)<br>imerKlombre=JOSE8 — — X<br>0331808;primerNombre=JOSE8:se Q<br>mgeneral sean enviadas por correo y celular. | SARMIENTO                  |

**9.** En el módulo Diagnóstico ingreso el código CIE 10 o la descripción, el cual al dar enter me trae los diagnósticos asociados:

| $\leftarrow \  \   \rightarrow \  \   \mathbf{G} \  \   \nabla$                                     | ipsa-vers      | psa-version.suramericana.com/ipsa/servlet/co.com.winet.ipsa.transcripciones.FrameTranscripciones |                                      |                    |                                               |                      |   |                                      |              | я <b>Ө</b> | :  |
|----------------------------------------------------------------------------------------------------|----------------|--------------------------------------------------------------------------------------------------|--------------------------------------|--------------------|-----------------------------------------------|----------------------|---|--------------------------------------|--------------|------------|----|
|                                                                                                    | CONSULT        | A EXT                                                                                            | ERNA                                 |                    | Plan: POS                                     | Orden Nº : 793920261 |   | Tiempo de Atención<br>(tilt.ms.m) 00 | : 06 : 34    |            |    |
| Paciente: CC 8033                                                                                   | JOSE FERNAND   | DO RE                                                                                            | STREPO                               |                    |                                               | Edad: 34 Años        |   |                                      | Lunes, 16 de | Marzo de   |    |
| Transcripción     Información Bás     ElENIDÓSLOS     Fórmula     Envío de Medica     Incapacidades | ica<br>amentos | Bu<br>Co<br>No                                                                                   | squeda Avar<br>digo<br>mbre<br>iscar | izada              | Igual a v<br>Contenga v febre<br>Registros po | Buscar Diagnosticos  | * |                                      |              |            | ĺ  |
| <ul> <li>Remisiones</li> </ul>                                                                      |                |                                                                                                  |                                      | Ordena             | do por: 🖲 Codigo 🗌 Nombre 🔲 Des               | cendente             |   |                                      |              |            |    |
| <ul> <li>Ayudas Diagnós</li> <li>Envío Procedim</li> </ul>                                          | ticas          | N                                                                                                | Codigo                               |                    | Nor                                           | nbre                 |   | Confirmacion (                       | )x           | Elegir     | 1  |
| <ul> <li>Recomendacion</li> </ul>                                                                   | IRS I CO       | 1                                                                                                | A010                                 | FIEBRE TIFOIDEA    |                                               |                      |   | Impresión diagnóstica 🔻              |              | Elegir     | 11 |
| Documentos SA                                                                                       | LUD            | 2                                                                                                | A011                                 | FIEBRE PARATIFOID  | EAA                                           |                      |   | Impresión diagnóstica 🔻              |              | Elegir     | 11 |
| <ul> <li>Vista Preliminar</li> </ul>                                                                |                | 3                                                                                                | A012                                 | FIEBRE PARATIFOID  | EA B                                          |                      |   | Impresión diagnóstica 🔻              |              | Elegir     | 11 |
| <ul> <li>Crear Marcación</li> </ul>                                                                 | n              | 4                                                                                                | A013                                 | FIEBRE PARATIFOID  | EA C                                          |                      |   | Impresión diagnóstica 🔻              |              | Elegir     | 1  |
| <ul> <li>Historial de Man</li> </ul>                                                                | cación         | 5                                                                                                | A014                                 | FIEBRE PARATIFOID  | EA, NO ESPECIFICADA                           |                      |   | Impresión diagnóstica 🔻              |              | Elegir     | 1  |
| CTC                                                                                                 |                | 6                                                                                                | A259                                 | FIEBRE POR MORDE   | DURA DE RATA, NO ESPECIFICADA                 |                      |   | Impresión diagnóstica 🔻              |              | Elegir     | 1  |
| <ul> <li>Historias</li> </ul>                                                                       |                | 7                                                                                                | A482                                 | ENFERMEDAD DE LO   | S LEGIONARIOS NO NEUMÓNICA [FIEBI             | RE DE PONTIAC]       |   | Impresión diagnóstica 🔻              |              | Elegir     | 1  |
| Finalizar     Solir                                                                                 |                | 8                                                                                                | A484                                 | FIEBRE PURPÚRICA   | BRASILEÑA                                     |                      |   | Impresión diagnóstica 🔻              |              | Elegir     | 1  |
| <b>San</b>                                                                                          |                | 9                                                                                                | A680                                 | FIEBRE RECURRENT   | E TRANSMITIDA POR PIOJOS                      |                      |   | Impresión diagnóstica 🔻              |              | Elegir     | 1  |
|                                                                                                    |                | 10                                                                                               | A681                                 | FIEBRE RECURRENT   | E TRANSMITIDA POR GARRAPATAS                  |                      |   | Impresión diagnóstica 🔻              |              | Elegir     | 1  |
|                                                                                                    |                | 11                                                                                               | A689                                 | FIEBRE RECURRENT   | E, NO ESPECIFICADA                            |                      |   | Impresión diagnóstica 🔻              |              | Elegir     | 1  |
|                                                                                                    |                | 12                                                                                               | A770                                 | FIEBRE MACULOSA    | DEBIDA A RICKETTSIA RICKETTSII                |                      |   | Impresión diagnóstica 🔻              |              | Elegir     |    |
|                                                                                                    |                | 13                                                                                               | A771                                 | FIEBRE MACULOSA    | DEBIDA A RICKETTSIA CONORII                   |                      |   | Impresión diagnóstica 🔻              |              | Elegir     |    |
|                                                                                                    |                | 14                                                                                               | A772                                 | FIEBRE MACULOSA    | DEBIDA A RICKETTSIA SIBERICA                  |                      |   | Impresión diagnóstica 🔻              |              | Elegir     |    |
|                                                                                                    |                | 15                                                                                               | A773                                 | FIEBRE MACULOSA    | DEBIDA A RICKETTSIA AUSTRALIS                 |                      |   | Impresión diagnóstica 🔻              |              | Elegir     |    |
|                                                                                                    |                | 16                                                                                               | A778                                 | OTRAS FIEBRES MA   | CULOSAS                                       |                      |   | Impresión diagnóstica 🔻              |              | Elegir     |    |
|                                                                                                    |                | 17                                                                                               | A779                                 | FIEBRE MACULOSA,   | NO ESPECIFICADA                               |                      |   | Impresión diagnóstica 🔻              |              | Elegir     |    |
|                                                                                                    |                | 18                                                                                               | A78X                                 | FIEBRE Q           |                                               |                      |   | Impresión diagnóstica 🔻              |              | Elegir     |    |
|                                                                                                    |                | 19                                                                                               | A790                                 | FIEBRE DE LAS TRIN | CHERAS                                        |                      |   | Impresión diagnóstica 🔻              |              | Elegir     | ]. |

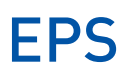

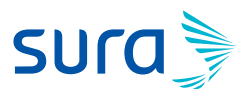

**10.** Elijo el diagnóstico asociado.

| ← → C ☆ 🗎 ipsa-ve                            | rsion.suramericana | a.com/ipsa/servlet/co.co | om.winet.ipsa.transcrip | pciones.FrameTranscripciones |                                       | ० ☆ ः Ө :                  |
|----------------------------------------------|--------------------|--------------------------|-------------------------|------------------------------|---------------------------------------|----------------------------|
| CONSUL                                       | TA EXTERNA         | P                        | lan: POS                | Orden Nº : 793920261         | Tiempo de Atención<br>(hk.ms.si) 0    | 0:08:09                    |
| Paciente: CC 8033 JOSE FERNAL                | NDO RESTREPO       |                          |                         | Edad: 34 Años                |                                       | Lunes, 16 de Marzo de 2020 |
| - Transcrinción                              |                    |                          |                         |                              |                                       |                            |
| <ul> <li>Información Básica</li> </ul>       | Chilling           | Mombro                   |                         | DIAGNOSTICOS                 | Confermanián                          | Onelenee                   |
| <ul> <li>Diagnôsticos</li> </ul>             | Codigo             | FIERRE NO ESPECIE        | ICADA                   |                              | Contrinación<br>Impresión diegnóstica | Opciones                   |
| o Fórmula                                    | Roos               | FIEBRE, NO ESPECI        | TOADA                   | Adicionar Nuevo              | Impresion diagnostica                 | Linning                    |
| <ul> <li>Envio de Medicamentos</li> </ul>    |                    |                          |                         |                              |                                       |                            |
| n Incapacidades                              |                    |                          |                         |                              |                                       |                            |
| <ul> <li>Remisiones</li> </ul>               |                    |                          |                         |                              |                                       |                            |
| <ul> <li>Ayudas Diagnósticas</li> </ul>      |                    |                          |                         |                              |                                       |                            |
| <ul> <li>Envío Procedimientos POS</li> </ul> |                    |                          |                         |                              |                                       |                            |
| <ul> <li>Recomendaciones</li> </ul>          |                    |                          |                         |                              |                                       |                            |
| <ul> <li>Documentos SALUD</li> </ul>         |                    |                          |                         |                              |                                       |                            |
| <ul> <li>Vista Preliminar</li> </ul>         |                    |                          |                         |                              |                                       |                            |
| <ul> <li>Crear Marcación</li> </ul>          |                    |                          |                         |                              |                                       |                            |
| <ul> <li>Historial de Marcación</li> </ul>   |                    |                          |                         |                              |                                       |                            |
| o cic                                        |                    |                          |                         |                              |                                       |                            |
| o Historias                                  |                    |                          |                         |                              |                                       |                            |
| O Finalizar                                  |                    |                          |                         |                              |                                       |                            |
| Sam                                          |                    |                          |                         |                              |                                       |                            |
|                                              |                    |                          |                         |                              |                                       |                            |
|                                              |                    |                          |                         |                              |                                       |                            |
|                                              |                    |                          |                         |                              |                                       |                            |
|                                              |                    |                          |                         |                              |                                       |                            |
|                                              |                    |                          |                         |                              |                                       |                            |
|                                              |                    |                          |                         |                              |                                       |                            |
|                                              |                    |                          |                         |                              |                                       |                            |
|                                              |                    |                          |                         |                              |                                       |                            |
|                                              |                    |                          |                         |                              |                                       |                            |
|                                              |                    |                          |                         |                              |                                       |                            |
|                                              |                    |                          |                         |                              |                                       |                            |

11. Para la transcripción de medicamentos, ingreso al módulo **Envío de medicamentos**, el cual me pide el documento o nombre del profesional o institución que prescribe (Si cuento con el documento o Nit ingreso esta información en el campo identidad, Si no en el enlace Buscar puedo validar con el nombre del profesional o la institución) y doy clic en elegir.

| ← → C △ ■ i                                                      | psa-version.s | uramericana.c    | om/ipsa/servlet/co.com.wi     | net.ips | atranscripcione                 | es.FrameTranscripciones                       |                   |                    | Q                | ☆          | T \varTheta 🗄  |
|------------------------------------------------------------------|---------------|------------------|-------------------------------|---------|---------------------------------|-----------------------------------------------|-------------------|--------------------|------------------|------------|----------------|
| c                                                                | ON SULTA EXT  | ERNA             | Plan: I                       | POS     |                                 | Orden Nº : 793920261                          | 1                 | iempo de Ateno     | ión 00 : 1       | 5:58       |                |
| Paciente: CC 8033 JOSE                                           | FERNANDO RE   | ESTREPO          |                               |         |                                 | Edad: 34 Años                                 |                   |                    | Lun              | ies, 16 de | Marzo de 20    |
| <ul> <li>Transcripción</li> <li>Información Básica</li> </ul>    |               |                  |                               |         |                                 |                                               |                   |                    |                  | 1          | /er Instructiv |
| <ul> <li>Diagnósticos</li> </ul>                                 |               |                  |                               |         |                                 | PROFESIONAL O INSTITUCIÓN PRESCRIBE           |                   |                    |                  |            |                |
| <ul> <li>Fórmula</li> </ul>                                      |               |                  | Identidad CC                  |         |                                 | Nombre                                        | Buscar - Limpiar  | -                  |                  |            |                |
| <ul> <li>Envio de Medicamentos</li> <li>Incapacidades</li> </ul> | 🕲 Buscado     | r (Entidad Presc | ibe) - Google Chrome          |         |                                 |                                               |                   |                    | -                |            | <              |
| <ul> <li>Remisiones</li> </ul>                                   | e interv      | ersion suram     | ricana com/insa/sendet/co     | com     | vinet insa Busca                | dor?Archivo=ConveniosProveedores®Propiedad=   | Buscador Emplead  | lolostitucionEu    | incionTrans8     | tin (      | Ð              |
| <ul> <li>Ayudas Diagnósticas</li> </ul>                          | inpo citta    | uuu              | iguara                        |         | vineurpsalousca                 | don Archivo - conventos noveedorescu ropiedad | - Duscauonempieac | ionia inducioni e  | indion manage    | cupm .     | ~              |
| <ul> <li>Envío Procedimientos P</li> </ul>                       | O Identidad   |                  | loual a                       |         |                                 |                                               |                   |                    |                  |            | *              |
| <ul> <li>Recomendaciones</li> </ul>                              | Nombre I      | Entidad          | Conten                        | 10      | <ul> <li>clinica ces</li> </ul> |                                               |                   |                    |                  |            |                |
| <ul> <li>Documentos SALUD</li> </ul>                             | Continue      |                  | Conten                        | 10      | · Jennea ces                    |                                               |                   |                    |                  |            |                |
| <ul> <li>Vista Preliminar</li> </ul>                             | Codigo s      | ucursai          | iguai a                       |         |                                 |                                               |                   |                    |                  |            |                |
| Crear Marcación                                                  | Buscar        |                  | Cancela                       | Ш       | Registros po                    | or página 20 🔻 Máx. resultados 100 🔻          |                   |                    |                  |            |                |
| <ul> <li>Historial de Marcación</li> </ul>                       |               |                  | Ordenado por: 💿 Tipo          | Entida  | d 🔍 Identidad                   | 🔍 Nombre Entidad 🔍 Codigo sucursal 💷 Desce    | endente           |                    |                  |            |                |
| CTC                                                              |               |                  |                               |         |                                 |                                               |                   |                    |                  |            |                |
| o Historias                                                      | N Codigo      | o TI Identidad   | Nombre Entidad                | Nive    | l Codigo<br>sucursal            | Nombre Sucursal                               | Estado<br>Entidad | Estado<br>Sucursal | Puede<br>Remitir | Elegir     |                |
| <ul> <li>Finalizar</li> </ul>                                    | 1 23993       | NI 892300979     | CLINICA DEL CESAR LTDA.       | 3       | 102153                          | CLINICA DEL CESAR LTDA.                       | Activo            | Activo             | SI               | Elegir     |                |
| 🗙 Salir                                                          | 2 23993       | NI 892300979     | CLINICA DEL CESAR LTDA.       | 3       | 2005                            | CLINICA DEL CESAR LTDA.                       | Activo            |                    | SI               | Elegir     |                |
| · ·                                                              | 3 45321       | NI 800036616     | CLINICA SAN JUAN DEL<br>CESAR | 3       | 27370                           | CLINICA SAN JUAN DEL CESAR                    | Retirado          | Activo             | SI               | Elegir     |                |
|                                                                  | 4 969         | NI 890982608     | CLINICA CES                   | 3       | 19287                           | CLINICA CES ACTIVIDAD                         | Activo            | Activo             | SI               | Elegir     |                |
|                                                                  | 5 969         | NI 890982608     | CLINICA CES                   | 3       | 2127                            | CLINICA CES AMBULATORIO                       | Activo            | Activo             | SI               | Elegir     |                |
|                                                                  | 6 969         | NI 890982608     | CLINICA CES                   | 3       | 2249                            | CLINICA CES APH                               | Activo            | Activo             | SI               | Elegir     |                |
|                                                                  | 7 969         | NI 890982608     | CLINICA CES                   | 3       | 5694                            | CLINICA CES -PAC                              | Activo            | Activo             | SI               | Elegir     |                |
|                                                                  | 8 969         | NI 890982608     | CLINICA CES                   | 5       | 102041                          | CES GIRARDOTA                                 | Activo            | Activo             | SI               | Elegir     |                |
|                                                                  | 9 969         | NI 890982608     | CLINICA CES                   | 5       | 122816                          | CLINICA CES IPS ESPECIALIZADA OFTALMOLOGIA    | Activo            | Activo             | SI               | Elegir     |                |
|                                                                  | 10 969        | NI 890982608     | CLINICA CES                   | 5       | 126300                          | CLINICA CES PAI UROLOGIA                      | Activo            | Activo             | SI               | Elegir     |                |
|                                                                  | 11 969        | NI 890982608     | CLINICA CES                   | 5       | 1796                            | CES GIRARDOTA                                 | Activo            |                    | SI               | Elegir     |                |
|                                                                  | 12 969        | NI 890982608     | CLINICA CES                   | 5       | 569                             | CLINICA CES                                   | Activo            | Activo             | SI               | Elegir     |                |
|                                                                  | 13 969        | NI 890982608     | CLINICA CES                   | 5       | 5693                            | CLINICA CES HOLA DOCTOR                       | Activo            | Activo             | SI               | Elegir     |                |
|                                                                  | 14 969        | NI 890982608     | CLINICA CES                   |         | 126155                          | CLINICA CES-UROLOGIA ENDOSCOPICA Y            | Activo            | Activo             | SI               | Elegir     |                |

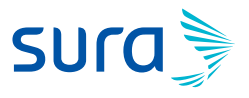

12. En el campo medicamento ingreso la prestación a prescribir, si cuento con el código se puede consultar haciendo uso de éste o con la descripción de la prestación, y selecciono el medicamento.

| 🗧 🔶 🖸 🏠 📫 ipsa-version.suramericana.com/ipsa/servlet/co.com.winet.ipsa.transcripciones.FrameTranscripciones 🔍                                                                                                    |                                                  |                                                                                                    |                                                                                                    |                                                                                                    |                                           |                                    |                            |
|----------------------------------------------------------------------------------------------------|--------------------------------------------------|----------------------------------------------------------------------------------------------------|----------------------------------------------------------------------------------------------------|----------------------------------------------------------------------------------------------------|-------------------------------------------|------------------------------------|----------------------------|
| CONSULT                                                                                                    | AEXTERNA                                         | Plan: POS                                                                                                    | Order                                                                                                    | Nº: 793920261                                                                                                    |                                           | Tiempo de Atención<br>(hk:ma:s) 00 | 0:11:32                    |
| Paciente: CC 8033 JOSE FERNANI                                                                                                    | DO RESTREPO                                      |                                                                                                    | Edad                                                                                                    | : 34 Años                                                                                                    |                                           |                                    | Lunes, 16 de Marzo de 2020 |
| Paciente: CC 8033 UOSE FERNANI<br>Transcripckin<br>Información Básica<br>Diaghóticol<br>Fernika<br>Incajacidades<br>Primika<br>Incajacidades<br>Principaciones<br>Ayutas Diaghóticas<br>Enrío Procedimientos POS<br>Recomendaciones<br>Documentos SALUD<br>Votas Prolaminar<br>Crear Marcación<br>Crear Marcación<br>Crear Marcación<br>Crear Marcación<br>Crear Salura | De la consulta RAF Vij<br>No hay fórmulas ingres | dentidad NI • B008226<br>Diagnóstico para el medican<br>Medicamento: Icceanno00<br>Oosis (16133) AC<br>Observación (1633) AC<br>Icceanno0<br>Costo (16133) AC<br>Icceanno<br>Costo (16133) AC<br>Icceanno | Edad PROFESIO Nombre CLINIC Rento: (R509/FIEBRE, N CETAMINOFEN 100 MG, CETAMINOFEN 100 MG, CETAMINOFEN 200 MG, CETAMINOFEN 200 MG, Controlados I | 34 Años     MALO INSTITUCIÓN PRESCRI MALO INSTITUCIÓN PRESCRI MEDICAMENTOS     0 ESPECIFICADA     MALOLAMENTOS     0 ESPECIFICADA     MALOLAMENTOS     10 ESPECIFICADA     MALOLAMENTOS     11 SOLUCIÓN ORAL X 30 MLL     NALOLAMENTOS     11 SOLUCIÓN ORAL X 30 MLL     11 SOLUCIÓN ORAL X 30 MLL     11 SOL | SE<br>Buscar - Limplar<br>Via admon: ORAL | Bisgueda avanzada                  | Lunes. 15 de Marzo 6e 2020 |
|                                                                                                    |                                                  |                                                                                                    |                                                                                                    |                                                                                                    |                                           |                                    |                            |

| CONSULTA                                                                                                    | EXTERNA                                                                | Plan: POS                                                                                                    | Orden Nº : 793920261                                                                                                    | Tiempo de Atención                                                                                                    | 00:19:23                    |
|----------------------------------------------------------------------------------------------------|------------------------------------------------------------------------|----------------------------------------------------------------------------------------------------|----------------------------------------------------------------------------------------------------|----------------------------------------------------------------------------------------------------|-----------------------------|
| aciente: CC 8033 JOSE FERNANDI                                                                                                    | RESTREPO                                                               |                                                                                                    | Edad: 34 Años                                                                                                    |                                                                                                    | Lunes, 16 de Marzo de 2020  |
| Transcripción     Transcripción     Informacion Básica     Disgnificatios     Formula     Envición Productional     Envición Prodimientos POS     Recomendaciones     Documentos SALUO     Vista Preliminar     Crear Marcación     Historial de Marcación     Cric     Historial de Marcación     Finalizar     Salir | De la consulta RAF Vigen<br>Descripción Cam<br>No se encontraron fórmu | mided     N     ₹899982605     Nom       Diagnóstico para ca traditionario:     [F5509]     Nom       Diagnóstico para ca traditionario:     [F5509]     Nom       Diagnóstico para ca traditionario:     [Confirm:     Confirm:       Diservación:     Confirm:     Confirm:       Diservación:     Confirm:     Confirm:       Adlecionar al tratamiento:     Controlado       Ites RAF: No Vigentes     Controlado       Itestorial Medicane     Itestorial Medicane       Add     Próxima Entrega     Ca | COMUL BANKING  ROFESIONAL O INSTITUCIÓN PRESCIBIO  ROFESIONAL O INSTITUCIÓN PRESCIBIO  REDER NO ESPECIFICADA  BLETA CAJA POR 100TABLETAS EN BLI  RETA CAJA POR 100TABLETAS EN BLI  RITAINGUESIONES HIPERSENSIBILIDAD  RETA CAJA POR 100TABLETAS EN BLI  RITAINGUESIONES HIPERSENSIBILIDAD  RETA CAJA POR 100TABLETAS EN BLI  RITAINGUESIONES HIPERSENSIBILIDAD  RETA CAJA POR 100TABLETAS EN BLI  RITAINGUESIONES HIPERSENSIBILIDAD  RETA CAJA POR 100TABLETAS EN BLI  RITAINGUESIONES HIPERSENSIBILIDAD  RETA CAJA POR 100TABLETAS EN BLI  RETA CAJA POR 100TABLETAS EN BLI  RITAINGUESIONES HIPERSENSIBILIDAD  RETA CAJA POR 100TABLETAS EN BLI  RITAINGUESIONES HIPERSENSIBILIDAD  RETA CAJA POR 100TABLETAS EN BLI  RITAINGUESIONES HIPERSENSIBILIDAD  RETA CAJA POR 100TABLETAS EN BLI  RITAINGUESIONES HIPERSENSIBILIDAD  RETA CAJA POR 100TABLETAS EN BLI  RITAINGUESIONES HIPERSENSIBILIDAD  RITAINGUESIONES HIPERSENSIBILIDAD  RITAINGUESIONES HIPER | E Buscar - Limpiar  STER PVC TRANSPARE Búsqueda  thidad TABLETAS  thidad TABLETAS  AL UVCIONA  RENAL  RENAL  RENAL  FUB  FUB  FUB  FUB  FUB  FUB  FUB  FU | os 3 mešes Y<br>Tratamiento |

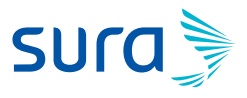

**13.** Ingreso la dosis, frecuencia y tiempo de duración del tratamiento y doy clic en adicionar medicamentos.

| Paciente: CC 8033 JOSE FERNANDO RESTREPO Edud: 34 Años Lunes, 16 de Marzo d                                                                                                    | CONSULTA EXTERNA                       | Plan: POS                                                                                                    | Orden Nº : 793920261                                                                                                    | Tiempo de Atención | 0 : 23 : 32                                                                                 |
|----------------------------------------------------------------------------------------------------|----------------------------------------|----------------------------------------------------------------------------------------------------|----------------------------------------------------------------------------------------------------|--------------------|---------------------------------------------------------------------------------------------|
|                                                                                                    | riente: 00.8033 JOSE EERNANDO RESTREPO |                                                                                                    | Edad: 34 Años                                                                                                    | (hk ma sa)         | Lunes 16 de Marzo do 20                                                                     |
| - Terretaria                                                                                                    |                                        |                                                                                                    | Edder 3474108                                                                                                    |                    | Carlos, 10 de marzo de 20                                                                   |
| Indematch databas     Indematch databas     Indematch     Indematch     Indematch | ciente: CC 8033 UOSE FERNANDO RESTREPO | Identidad         NI         PRO           Identidad         NI         ©90982508         Nombre           Diagnóstico para el medicamento:         (R500)FIEB         Medicamento:         Cada         T           Dosis         Cada         T         Costo         T         Cada         T           Observación:         Controlados         Medicamento         Medicamento         Medic | Edad: 34 Años Edad: 34 Años FESIGINAL O INSTITUCIÓN PRESCRIBE CLINICA CEB Buiss MLEXAMIENTOS RENO ESPECIFICADA EN O ESPECIFICADA ECONAR Medicamentos Obs. Grat. Econar Medicamentos Obs. Grat. Econar Medicamentos Econar Medicamentos Econar Med | Limblar            | Lunes, 16 de Marzo de 20<br>Ver Instructiv<br>ver Instructiv<br>ptor Acción<br>CES Eliminar |

#### **14.** Doy clic en Finalizar.

| Ie: CC 9023 JOSE EEDNANI                                                                                                    | AEATERNA       |                   | Plan: POS              |                    | Orden Nº : 793920261  |                  |                  | (thansa)         | 00:25    | 11             |
|----------------------------------------------------------------------------------------------------|----------------|-------------------|------------------------|--------------------|-----------------------|------------------|------------------|------------------|----------|----------------|
| action and a source of the source of the sou | DO RESTREPO    | 1.1               |                        |                    | Edad: 34 Años         |                  |                  |                  | Lunes,   | 16 de Marzo de |
| inscripción<br>Información Básica                                                                                                    |                |                   |                        |                    |                       |                  |                  |                  |          | 🚺 Ver Instru   |
| Diagnósticos                                                                                                    |                |                   |                        | PRO                | FESIONAL O INSTITUC   | IÓN PRESCRIBE    |                  |                  |          |                |
| Fórmula                                                                                                    |                | Identida          | nd NI 🔻 890982         | 2608 Nombre        | CLINICA CES           |                  | Buscar - Limpiar |                  | _        |                |
| Envio de Medicamentos                                                                                                    |                |                   |                        |                    | MEDICAMEN             | 105              |                  |                  |          |                |
| Remisiones                                                                                                    |                | Diagn             | óstico para el medica  | amento: (R509)FIEE | BRE, NO ESPECIFICAD   | A                | Ψ                |                  |          |                |
| Avudas Diagnósticas                                                                                                    |                | Medic             | amento:                |                    |                       |                  |                  | Búsqueda avanzad | a        |                |
| Envio Procedimientos POS                                                                                                    |                | Dosis             |                        | Cada               | Horas v Duran         | te Dias          | Cantidad         |                  |          |                |
| Recomendaciones                                                                                                    |                | Obser             | vación:                |                    |                       |                  |                  | 11               |          |                |
| Documentos SALUD                                                                                                    |                |                   |                        |                    |                       |                  |                  |                  |          |                |
| Vista Preliminar                                                                                                    |                |                   |                        |                    |                       |                  |                  |                  |          |                |
| Crear Marcación                                                                                                    |                |                   |                        | Ad                 | licionar Medicamentos | Obs. Gral.       |                  |                  |          |                |
| CTC                                                                                                    |                |                   |                        |                    |                       |                  |                  |                  |          |                |
| Historias                                                                                                    | De la consulta | RAF Vigentes      | <b>RAF No Vigentes</b> | Controlados        | Historial             |                  |                  |                  |          |                |
| Finalizar                                                                                                    |                |                   |                        |                    |                       |                  |                  |                  |          |                |
| Safr                                                                                                    |                |                   |                        | Me                 | dicamentos enviados ( | en esta consulta |                  |                  |          |                |
|                                                                                                    |                | Medicamen         | ito                    |                    | Cantid                | rd Diagno        | óstico Pres      | criptor          | Acción   |                |
|                                                                                                    | (16137) ACETA  | MINOPEN 500 MG 14 | ABLETA Via admon:      | ORAL               | 40.0 TABL             | ETAS R5          | 09 CLINI         | CACES            | Eliminar |                |

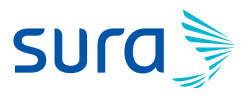

**15.** Grabar las transcripciones: SI.

| CONSULTA EXTER                                                                                                    | NA Plan: POS | Orden Nº : 793920261                                                                 | Tiempo de Atención<br>(himmas) 00 : 26 : 29 |
|----------------------------------------------------------------------------------------------------|--------------|--------------------------------------------------------------------------------------|---------------------------------------------|
| ciente: CC 8033 JOSE FERNANDO REST                                                                                                    | REPO         | Edad: 34 Años                                                                        | Lunes, 16 de Marzo de 20                    |
| <ul> <li>Transcripción</li> <li>Información Básica</li> <li>Diagnósticos</li> <li>Fórmula</li> <li>Envio de Madicamentos</li> <li>Incapacitados:</li> <li>Avalas Diagnósticas</li> <li>Envio Proceenimentos POS</li> <li>Recomendaciones</li> <li>Documentos SALUD</li> <li>Veta Preliminar</li> <li>Circa Marcación</li> <li>CTC</li> <li>Hatorial de Marcalón</li> <li>Ertos</li> <li>Satir</li> </ul> |              | GRADACIÓN DE LAS TRANSCRIPCIÓNES<br>REALMENTE DESEA ORABAR LAS TRANSCRIPCIÓ<br>SI MO | NES?                                        |

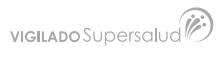